# SoloLinker-B 固件烧录说明

更多资料请访问: <u>https://www.sololinker.com/</u>

## 一、准备材料

- 驱动: Rockchip\_DriverAssitant\_v5.1.1.zip
- 刷机工具: RKDevTool\_Release\_v2.84.zip
- 一台 windows 电脑 (最好是 windows10 操作系统)
- Loader文件: HT2-Boot-Loader.bin (HT2 的主板和 SoloLinker-B 一致, loader 可以共用)
- 固件:在此页面下载 <u>https://www.sololinker.com/1517.html</u>
- 卡针或尖锐物品:

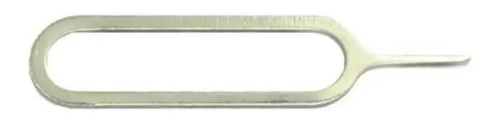

一条 TYPE A to TYPE A 数据线(USB 双头公线):
 请勿使用雷电线,请勿使用充电宝送的线。请确保你的数据线真正具有数据功能。

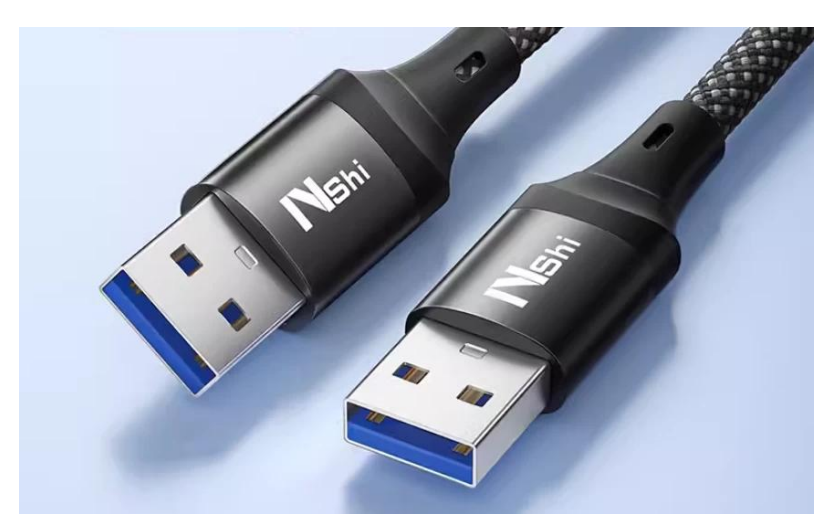

### 二、安装驱动

在【DriverAssitant\_v5.11】文件夹中双击【DriverInstall】

| ● 瑞芯微驱动助手 v5.1.1 |      | × |
|------------------|------|---|
| 驱动安装             | 驱动卸载 |   |
|                  |      |   |

## 三、进入 Maskrom 模式

解压 RKDevTool\_Release\_v2.84.zip,进入 RKDevTool\_Release\_v2.84 文件夹,点击 打开 RKDevTool.exe(瑞芯微开发工具)。

1, 断开电源和所有数据线, 取出 TF 卡。

2, 按住图中的按键不要松开。

3, 使用 USB A to A 线连接设备的 USB3.0 接口和电脑,在瑞芯微开发工具中看到【发现一个 MASKROM 设备】相关字样,则连接成功。此时可以松开按键。

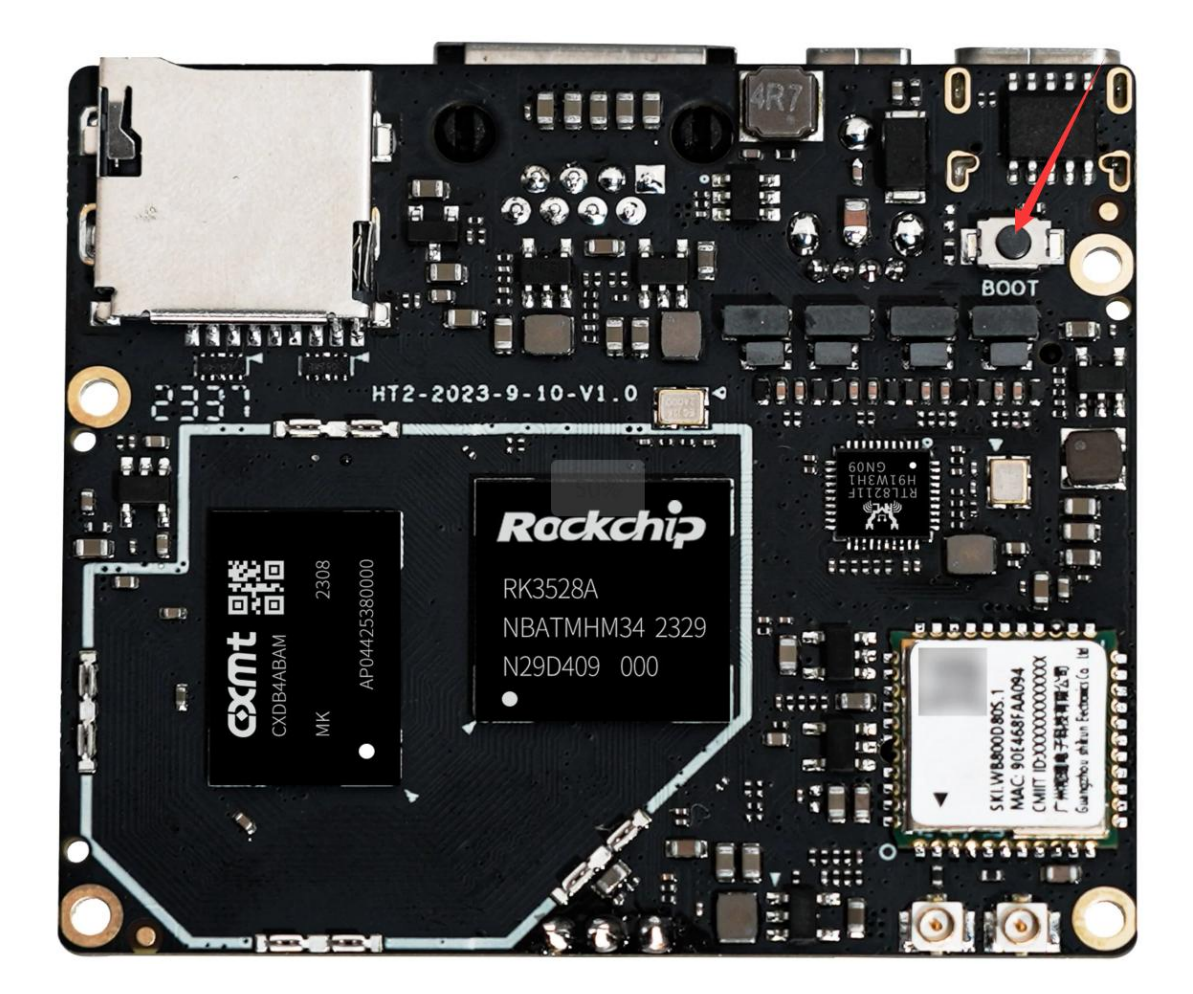

| # [      | 口」地址         | 名字     | 路径                                  |  |
|----------|--------------|--------|-------------------------------------|--|
|          | ✓ 0xCCCCCCCC | Boot   | E:\openwrt\HT2\HT2=Boot=Loader.bin  |  |
| <u> </u> | ✓ 0x00000000 | system | E:\openwrt\HT2\Armbian-wifilu.com-2 |  |
|          |              |        |                                     |  |
|          |              |        |                                     |  |
|          |              |        |                                     |  |
|          |              |        |                                     |  |
|          |              |        |                                     |  |
|          |              |        |                                     |  |
|          |              |        |                                     |  |
|          |              |        |                                     |  |
|          |              |        | >                                   |  |
|          |              |        |                                     |  |

## 四、擦除 Flash

1,在【升级固件】选项卡中点击 固件 按钮,导入 HT2-Boot-Loader.bin 文件。

2, 然后点击 擦除 Flash 按钮, 开始擦除 flash。擦除成功之后会弹出成功弹框。

| 🔀 瑞芯微开发工具 | 具 v2.84                            | - | × |
|-----------|------------------------------------|---|---|
| 下载镜像 升级   | <sup>2</sup> 点击擦除                  |   |   |
| 固件        | 升级 切换 擦除Flash                      |   |   |
| 固件版本:     | Loader版本: 1.04 芯片信息: RK3528        |   |   |
| 固件:       | E:\openwrt\HT2\HT2-Boot-Loader.bin |   |   |
| 0 (选择文    | 又件                                 |   |   |
|           |                                    |   |   |
|           |                                    |   |   |
|           |                                    |   |   |
|           |                                    |   |   |
|           |                                    |   |   |
|           | 发现一个MASKROM设备                      |   |   |

## 五、刷入固件

以下是两种类型固件的刷入方法,没有顺序之分。

### 1、刷入 Android 系统固件说明

#### 1.1、导入固件

在【升级固件】选项卡中点击 **固件**按钮,即可选择固件。 这里强烈建议不要使用过深的路径,路径和文件名不要带中文。 请注意:固件一般是 img 格式,gz、7z 等格式是压缩包,请务必解压后刷 img 文件

#### 1.2、开始刷机

在【升级固件】选项卡中点击 **升级**按钮,开始刷入 Androi 固件到 EMMC 中。 需要注意需要在 maskrom 模式下才能执行(如果擦除 FLASH 后没有自动重启进入 MASKROM 模式,请重新手动进入 Maskrom 模式)。 刷机完成后系统会自动重启,请使用适配器进行供电。

| waa 119 | 見 v2.84                                  | 点击升级                 |        |        |  | 3 <u>—</u> 3 |  |
|---------|------------------------------------------|----------------------|--------|--------|--|--------------|--|
| 固件      | 和新 一 一 一 一 一 一 一 一 一 一 一 一 一 一 一 一 一 一 一 | 魚 擦除Flash            |        |        |  |              |  |
| 固件版本    | 12.0.00 Los                              | .der版本: 1.04         | 芯片信息:  | RK3528 |  |              |  |
| 固件:     | E:\openwrt\HT2\F                         | HT2_android13_202401 | 19.img |        |  |              |  |
| 选择A     | ndroid固件                                 |                      |        |        |  |              |  |
|         |                                          |                      |        |        |  |              |  |
|         |                                          |                      |        |        |  |              |  |
|         |                                          |                      |        |        |  |              |  |
|         |                                          |                      |        |        |  |              |  |

### 2、刷入 istoreOS/OpenWrt/Armbian/Ubuntu/Debian 等 固件说明

#### 2.1、核对固件镜像和 Boot 文件

切换到【下载镜像】选项卡, 核对两个分区的文件路径, 点击下图处可以手动选择文件。

boot 分区文件其实就是 HT2-Boot-Loader.bin 文件,这是一个引导文件。

system 分区就是你要刷的固件镜像了。

这里强烈建议不要使用过深的路径,路径和文件名不要带中文。

请注意:固件一般是 img 格式,gz、7z 等格式是压缩包,请务必解压后刷 img 文件

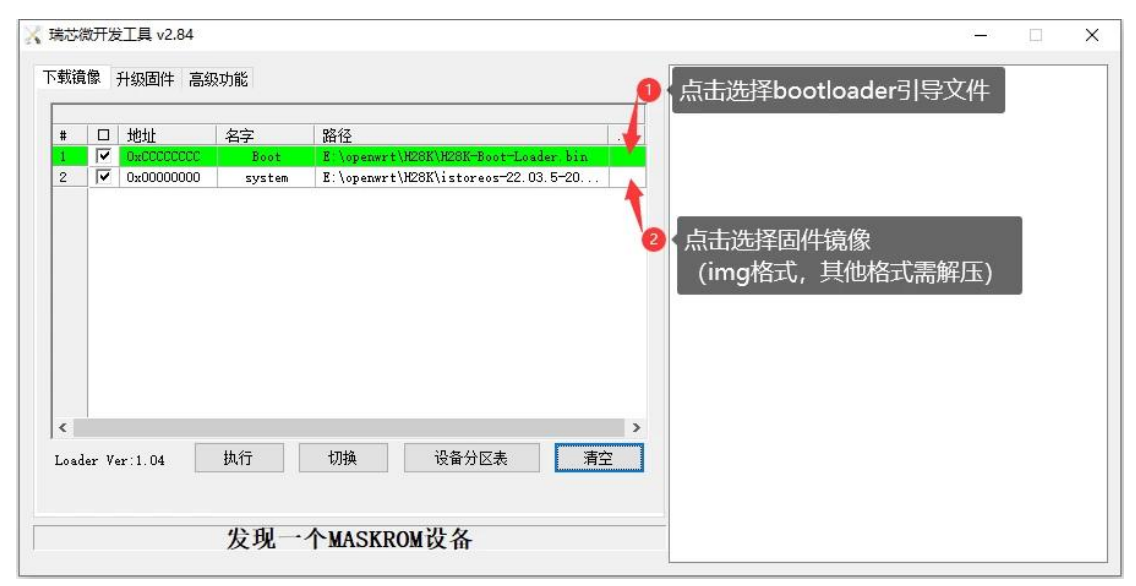

#### 2.2、开始刷机

点击 执行 按钮,随机开始刷入 istoreOS/OpenWrt/Armbian/Ubuntu/Debian 系统。 需要注意需要在 maskrom 模式下才能执行。

(如果擦除 FLASH 后没有自动重启进入 MASKROM 模式,请重新手动进入 Maskrom

| 1++- | 5  |
|------|----|
| 和日一  |    |
| 「天上  | v) |

| _           |                                  |            |                |                                                                             |  |  |
|-------------|----------------------------------|------------|----------------|-----------------------------------------------------------------------------|--|--|
| #           |                                  | 地址         | 名字             | 路径                                                                          |  |  |
| 2           | <ul> <li>▼</li> <li>▼</li> </ul> | 0x00000000 | Boot<br>system | E \openwrt\H28K\H28K-Boot=Loader.bin<br>E:\openwrt\H28K\istoreos=22.03.5=20 |  |  |
|             |                                  |            |                | Chevrolation (Chevrolation)                                                 |  |  |
|             |                                  |            |                |                                                                             |  |  |
|             |                                  |            |                |                                                                             |  |  |
|             |                                  |            |                |                                                                             |  |  |
|             |                                  |            |                |                                                                             |  |  |
|             |                                  |            |                |                                                                             |  |  |
|             |                                  |            |                |                                                                             |  |  |
|             |                                  |            |                |                                                                             |  |  |
|             |                                  |            |                |                                                                             |  |  |
|             |                                  |            |                |                                                                             |  |  |
|             |                                  |            |                |                                                                             |  |  |
| 5           |                                  |            |                | >                                                                           |  |  |
| :           |                                  |            | 1h 65          |                                                                             |  |  |
| ( )<br>osde | er Ve                            | r:1.04     | 执行             | ><br>切换 设备分区表 清空                                                            |  |  |

#### 2.3、刷机完成

当右边日志显示 下载完成 之后, 表示已经刷机完成。

刷机完成之后需要拔掉 TYPE-C 线,使用适配器进行供电。

若使用 TYPE-C 电脑供电, 会操作供电不足而设备驱动注册失败。

使用 DC 供电启动机器需要一点时间启动, 如果 5 分钟内无法没有启动则尝试断电重启。

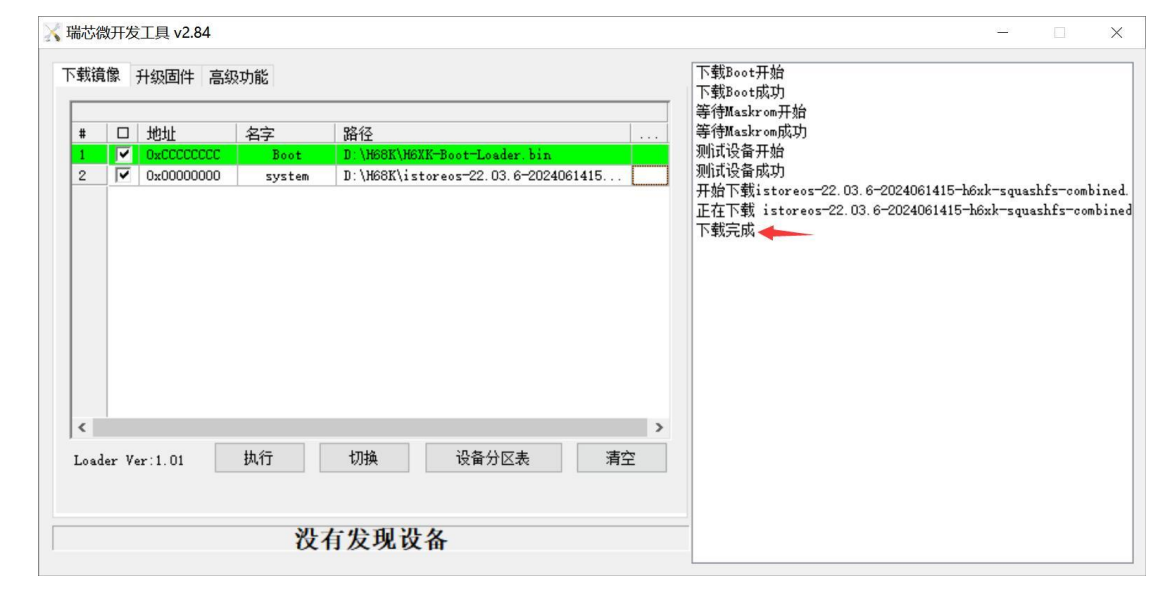